| u're all caught up on your tasks.<br>View)                      |                                                             | Welcome to BYU! Click<br>Welcome to BYU! Click<br>Unboarding' to get started<br>Portant Dates<br>You have no important dates coming up.<br>to Team Calendar<br>My Payslips                                                                                                    |
|-----------------------------------------------------------------|-------------------------------------------------------------|----------------------------------------------------------------------------------------------------|
| View)                                                           | Qu                                                          | portant Dates<br>You have no important dates coming up.<br>to Team Calendar<br>nick Tasks<br>My Payslips                                                                                                    |
| View)                                                           |                                                             | you have no important dates coming up.<br>to to Team Calendar<br>nick Tasks<br>My Payslips                                                                                                    |
| View)                                                           |                                                             | ick Tasks My Payslips                                                                                                    |
| View)                                                           |                                                             | iick Tasks<br>My Payslips                                                                                                    |
| View)                                                           |                                                             | lick Tasks<br>My Payslips                                                                                                    |
| View)                                                           |                                                             | My Payslips                                                                                                    |
| View)                                                           |                                                             |                                                                                                    |
| Training Staff<br>) Crabtree Technology Buildi                  | Mascot<br>® Lavell Edwards Stadium                          | Training Staff<br>© Crabtree Technology Buil                                                                                                    |
| Hannah Hourly<br>Graphic Designer<br>Crabtree Technology Buildi | Harper HR<br>HR Power User<br>© Crabtree Technology Buildi  | Spencer Staff<br>Training Staff<br>® Crabtree Technology Buil                                                                                                    |
|                                                                 | Cami Campus<br>Training Staff<br>Crabtree Technology Buildi | Cami Campus       Cosmo Cougar         Training Staff       Mascot         Crabtree Technology Buildi       ® Lavell Edwards Stadium         Lannah Hourly       Harper HR         Graphic Designer       HR Power User         Crabtree Technology Buildi       Crabtree Technology Buildi |

How to View an Employee's Learning Transcript

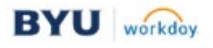

2 From the profile menu, select **Career**. Then select the **Learning** tab at the top of the page. The employee's Learning transcript is displayed.

|                                                                                                    | ы                                                                                                    |                                                     | Qs                                                                                                    | Search                                                                       |                                                                           |                                                                                                    |                                                                                                    |                                  |                                                               | D                 | Ĵ,                                                       | ť   |
|----------------------------------------------------------------------------------------------------|----------------------------------------------------------------------------------------------------|-----------------------------------------------------|----------------------------------------------------------------------------------------------------|------------------------------------------------------------------------------|---------------------------------------------------------------------------|----------------------------------------------------------------------------------------------------|----------------------------------------------------------------------------------------------------|----------------------------------|---------------------------------------------------------------|-------------------|----------------------------------------------------------|-----|
| Graphic D                                                                                            | esigner                                                                                                    | Job History                                         | Education W                                                                                                    | ork Experience Languag                                                       | ges Certifications                                                        | Achievements                                                                                       | Professional Affi                                                                                                    | liations                         | Learning                                                      | More              |                                                          |     |
|                                                                                                    | Å                                                                                                    | Not Starte                                          | d 3 items                                                                                                    |                                                                              |                                                                           |                                                                                                    |                                                                                                    |                                  | XII                                                           | 11 <del>-</del> 0 | . E ."                                                   |     |
|                                                                                                    | Team                                                                                                    | Learning<br>Record                                  | Name                                                                                                    | Content Type                                                                 | Registration Status                                                       | Date Enrolled                                                                                      | Completion Status                                                                                                    | Attendanc                        | e Status                                                      | Grade             | Score                                                    | R   |
| B Summar                                                                                             | y -                                                                                                    | ۹                                                   | Media Specialist Training                                                                                                    | Digital Course                                                               | Enrolled                                                                  | 09/16/2024                                                                                         | Not Started                                                                                                    | Do Not Tra                       | ick                                                           |                   | 0                                                        | Er  |
| L Compen                                                                                             | sation                                                                                                    | ٩                                                   | Makerspace Safety                                                                                                    | Digital Course                                                               | Enrolled                                                                  | 09/10/2024                                                                                         | Not Started                                                                                                    | Do Not Tra                       | ick                                                           |                   | 0                                                        | Er  |
| Absence                                                                                              |                                                                                                    | ۹                                                   | Building Care Heritage Hal<br>(Melanie)                                                                                                    | lls Program                                                                  | Enrolled                                                                  | 09/10/2024                                                                                         | Not Started                                                                                                    | Do Not Tra                       | ick                                                           |                   | 0                                                        | En  |
| Contact     Personal                                                                                 |                                                                                                    | <ul> <li>In Progres</li> </ul>                      | s 0 items                                                                                                    |                                                                              |                                                                           |                                                                                                    |                                                                                                    |                                  | Æ                                                             |                   |                                                          |     |
| Perform                                                                                              | ance                                                                                                    | Learning                                            | Record Name Cor                                                                                                    | ntent Type Registration Sta                                                  | tus Date Enrolled                                                         | Completion                                                                                         | Status Attendance                                                                                                    | e Status                         | Grade                                                         | Score             | Record                                                   | Тур |
| Career                                                                                               |                                                                                                    |                                                     |                                                                                                    |                                                                              | No item                                                                   | is available.                                                                                      |                                                                                                    |                                  |                                                               |                   |                                                          |     |
| C reedbac                                                                                            | ess (2)                                                                                                    | Learning H                                          | History 5 items                                                                                                    |                                                                              |                                                                           |                                                                                                    |                                                                                                    |                                  | XIII                                                          | II = 0            | . 🗆 🖓                                                    |     |
| ne emp<br>nese a<br>1.<br>2.                                                                         | oloyee has h<br>re a few of th<br>Use the scro<br>Export the re                                                                                                    | he ma<br>bll bai                                    | any ways<br>rs to mov<br>to Excel.                                                                                                    | to view the<br>to through t                                                  | e informat<br>the inform                                                  | tion on<br>nation.                                                                                 | the Lea                                                                                                    | rning                            | (repc                                                         | ort:              |                                                          |     |
| ne emp<br>nese a<br>1.<br>2.<br>3.                                                                   | oloyee has h<br>re a few of th<br>Use the scro<br>Export the re<br>Sort and/or                                                                                                    | he ma<br>bll ba<br>eport<br>Filter                  | any ways<br>rs to mov<br>to Excel.<br>by select                                                                                             | to view the<br>to view the<br>through t                                      | e informat<br>the inform<br>lumn hea                                      | tion on<br>nation.<br>ding ai                                                                      | the Lean                                                                                                    | rning                            | repc<br>g the                                                 | ort:<br>filte     | er fie                                                   | el  |
| ne emp<br>nese a<br>1.<br>2.<br>3.                                                                   | re a few of the screen street of the screen screen street of the screen screen  | he ma<br>bll ba<br>eport<br>Filter                  | any ways<br>rs to mov<br>to Excel.<br>by select                                                                                             | to view the<br>to view the<br>through t<br>ting the col                      | e informat<br>the inform<br>lumn hea                                      | tion on<br>nation.<br>ding ai                                                                      | the Lean<br>nd comp                                                                                                    | rning<br>letin                   | g the                                                         | ort:<br>filte     | er fie                                                   | el  |
| ne emp<br>nese a<br>1.<br>2.<br>3.<br>Job History                                                    | are a few of the Use the scroper the scroper the scroper the scroper the resonance of the scroper the resonance of the scroper the scroper | he ma<br>bll ba<br>eport<br>Filter                  | any ways<br>rs to mov<br>to Excel.<br>by select                                                                                             | to view the<br>to view the<br>through t<br>ting the col                      | e informat<br>the inform<br>lumn hea<br>Achievements                      | tion on<br>nation.<br>ding ai                                                                      | the Lean<br>nd comp                                                                                                    | rning<br>letin                   | g repo<br>g the<br>More ~                                     | ort:<br>filte     | er fie                                                   | el  |
| ne emp<br>nese a<br>1.<br>2.<br>3.<br>Job History<br>Not Starte<br>Learning<br>Record                | re a few of th<br>Use the scro<br>Export the re<br>Sort and/or<br>Education Work                                                                                                    | he ma<br>bell ba<br>eport<br>Filter                 | any ways<br>rs to mov<br>to Excel.<br>by select                                                                                             | to view the<br>to view the<br>e through t<br>ting the col<br>Certifications  | e informatic<br>the informatic<br>lumn hea<br>Achievements                | tion on<br>nation.<br>ding an<br>Professional A                                                    | the Lean<br>nd comp                                                                                                    | rning<br>letin                   | g the<br>More ~                                               | ort:<br>filte     | er fie                                                   | el  |
| e emp<br>nese a<br>1.<br>2.<br>3.<br>Job History<br>Not Starte<br>Learning<br>Record                 | are a few of the Use the scree<br>Export the rest Sort and/or<br>Education Work                                                                                                    | he ma<br>bell ba<br>eport<br>Filter                 | any ways<br>rs to mov<br>to Excel.<br>by select<br>Languages                                                                                | to view the<br>e through t<br>ting the col<br>Certifications                 | an one ca<br>e information<br>the inform<br>lumn hea<br>Achievements      | tion on<br>nation.<br>ding an<br>Professional A                                                    | the Lean<br>nd comp<br>ffiliations Le<br>Attendance Sti<br>Do Not Track                                                                                                    | rning<br>letin<br>aming          | g the<br>More ~                                               | filte             | er fie<br>Enroll                                         | el  |
| le emp<br>nese a<br>1.<br>2.<br>3.<br>Job History<br>Not Starte<br>Learning<br>Record<br>Q<br>Q      | and a stems Amme Makerspace Safety                                                                                                    | he ma<br>bell bal<br>eport<br>Filter                | any ways<br>rs to mov<br>to Excel.<br>by select<br>Languages                                                                                | to view the<br>to view the<br>e through t<br>ting the col<br>Certifications  | Date Errolled     Cor       0.024     Not                                 | tion on<br>nation.<br>ding an<br>Professional A<br>Professional A<br>Started                       | In the Lease<br>In the Lease<br>In the In the Lease<br>In the Lease<br>In the Le | rning<br>letin                   | g the<br>More ~<br>Export to E<br>Grade                       | filte             | er fid<br>Recor<br>Enrolli<br>Enrolli                    | el  |
| ne emp<br>nese a<br>1.<br>2.<br>3.<br>Job History<br>Record<br>Q<br>Q                                | bloyee has h<br>re a few of th<br>Use the scro<br>Export the re<br>Sort and/or<br>Education Work<br>d 3 items<br>Name<br>Media Specialist Training<br>Makerspace Safety<br>Building Care Hertage Halls<br>(Melanie)                                                                                                    | he ma<br>bell bal<br>eport<br>Filter                | any ways<br>rs to mov<br>to Excel.<br>by select<br>Languages                                                                                | to view the<br>to view the<br>e through t<br>ting the col<br>Certifications  | an one ca<br>e information<br>the information<br>lumn hea<br>Achievements | tion on<br>nation.<br>ding an<br>Professional A<br>Professional A<br>Started<br>Started            | JOD.       the Lease       and comp       ffiliations       Lease       Do Not Track       Do Not Track                                                                                                    | rning<br>letin<br>aming          | g the<br>More ~                                               | filte             | er fie<br>Recor<br>Enrolli<br>Enrolli                    | el  |
| nese a<br>1.<br>2.<br>3.<br>Job History<br>Not Starte<br>Learning<br>Record<br>Q<br>Q<br>Q<br>Q<br>Q | bloyee has h<br>re a few of th<br>Use the scro<br>Export the re<br>Sort and/or<br>Education Work<br>d 3 items<br>Media Specialist Training<br>Makerspace Safety<br>Building Care Heritage Halls<br>(Melanie)                                                                                                    | he ma<br>bll bal<br>eport<br>Filter<br>< Experience | any ways<br>rs to mov<br>to Excel.<br>by select<br>Languages<br>Languages<br>Sort Ascending<br>Sort Descending<br>er Condition *            | to view the<br>to view the<br>e through t<br>ting the col<br>Certifications  | an one ca<br>e information<br>the information<br>lumn hea<br>Achievements | tion on<br>nation.<br>ding an<br>Professional A<br>Professional A<br>Started<br>Started<br>Started | International Composition of the Lease of the Lease of th                                                                                                    | rning<br>letin<br>aming          | g the<br>More ~<br>Export to E<br>Grade                       | filte             | er fie<br>Recor<br>Enrolli<br>Enrolli<br>Enrolli         | el  |
| In Progress                                                                                          | Ire a few of the screen structure service service serv | he ma<br>bell ba<br>eport<br>Filter                 | any ways<br>rs to mov<br>to Excel.<br>by select<br>Languages<br>Sort Ascending<br>Sort Descending<br>er Condition *                         | ve more that<br>to view the<br>e through t<br>ting the col<br>Certifications | an one ca<br>e information<br>the inform<br>lumn hea<br>Achievements      | tion on<br>nation.<br>ding an<br>Professional A<br>Professional A<br>Started<br>Started            | In the Leases of the Leases of                                                                                                    | rning<br>letin<br>aming<br>atus  | g the<br>More $\checkmark$<br>Export to E<br>Grade            | filte             | er fie<br>Recor<br>Enrolli<br>Enrolli                    |     |
| Not Starte<br>Learning<br>Learning                                                                   | a loyee has h<br>re a few of th<br>Use the scro<br>Export the re<br>Sort and/or<br>Education Work<br>d 3 items<br>Maderspecialist Training<br>Makerspec Safety<br>Building Care Heritage Halls<br>(Melanie)                                                                                                    | he ma<br>bll bal<br>eport<br>Filter                 | any ways<br>rs to mov<br>to Excel.<br>by select<br>Languages                                                                                | ve more that<br>to view the<br>e through t<br>ting the col<br>Certifications | an one ca<br>e information<br>the information<br>lumn hea<br>Achievements | tion on<br>nation.<br>ding an<br>Professional A<br>Professional A<br>Started<br>Started<br>Started | In the Lease of the Lease of th                                                                                                    | rning<br>letin<br>arning<br>atus | g the<br>g the<br>More ~<br>Export to E<br>Grade<br>Grade     | filte             | er fie<br>Recor<br>Enrolli<br>Enrolli<br>Enrolli<br>Type |     |
| In Progress<br>Learning                                                                              | a loyee has h<br>re a few of th<br>Use the scro<br>Export the re<br>Sort and/or<br>Education Work<br>d 3 items<br>Makerspace Safety<br>Building Care Heritage Halls<br>(Melanie)<br>s 0 items<br>Record Name Conter                                                                                                    | he ma<br>bell bal<br>eport<br>Filter                | any ways<br>rs to mov<br>to Excel.<br>by select<br>Languages<br>Languages<br>at Type<br>Sort Ascending<br>Sort Descending<br>er Condition * | Ve more that<br>to view the<br>e through t<br>ting the col<br>Certifications | an one ca<br>e information<br>the information<br>lumn hea<br>Achievements | tion on<br>nation.<br>ding an<br>Professional A<br>Started<br>Started<br>Started                   | In the Lease of the Lease of the Lease of the Lease of the Lease of the the Lease of the the the the the the the the the the                                                                                                    | rning<br>letin<br>aming<br>atus  | g the<br>More ~<br>Export to E<br>Grade<br>III = 000<br>Score | Drt:<br>filte     | er fid<br>Recor<br>Enrolli<br>Enrolli<br>Type            | el  |

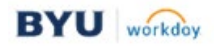